## 剑桥商务英语 BEC 在线报名系统重点提示

## 第一步:请使用指定版本的浏览器:

请注意,选择正确的浏览器是顺利完成 BEC 在线报名的首要条件。请务必选择以下浏览器:

- IE10 及以上版本
- 火狐最新版本

请先升级或下载以上版本再进行 BEC 在线报名

IE 最新版本下载链接: <u>http://www.microsoft.com/zh-cn/windows</u>

火狐最新版本下载链接: <u>http://www.firefox.com.cn/</u>

## 第二部: 在线报名及缴费

请登录: <u>BEC.etest.net.cn</u>

请根据提示,完成注册、选择科目及考点、支付等流程。

具体流程详见: http://bec.etest.net.cn/test/ID\_requirement/532.shtml

| (ii) +104 +107          | 白北京银开     | 白衣道銀行           | (B) +844     |
|-------------------------|-----------|-----------------|--------------|
|                         | G man man | (••• 197911111  | W KOKOFCHO   |
| 上海銀行<br>Best if Stanges | U #RRAWS  | C + HH H & H(17 | Rank 288.580 |
| © ≝emii                 | (1) 招育祭行  | S               | 4 中信保行       |
|                         | ★ 华殿银行    | (****) 李安侬行     | STRALATER    |

缴费时请根据个人情况银行情况,选择"快捷支付"或"网银支付"进行付款

如其中一项不成功,请尝试另外一项进行付款

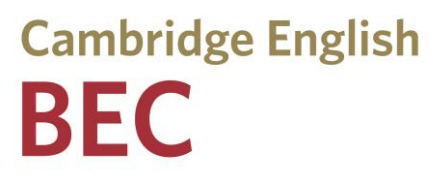

网银支付时,工商银行持卡考生可直接在下图黄色框内输入卡考。 其它银行持卡考生,请点击下方银行图标进行选择付款。

| 使用工      | 行网银付款       | -                |          |
|----------|-------------|------------------|----------|
|          |             | 卡 (账) 号: [       |          |
| 使用其      | 他银行网银付      | 款                |          |
| <u>۹</u> | 1.8.4.W.17  | <b>●</b> 共務部計    | ( 交通銀行   |
| >        | 计数据行        | 1 2.2. C.M. 1871 | C 主用用品用的 |
| -        | <b>共业银行</b> | <b>(()</b> 招支条行  |          |

请注意:

- 1) 注册后,请在72小时内完成缴费
- 2) 如付款出现问题,请尝试:
  - 检查是否已使用指定浏览器
  - 清除缓存和历史记录后再次付款

如遇任何问题,欢迎拨打热线电话: 010-6297 9166

我们将努力为您解决报名的各种问题(工作时间 8:30-16:30)

在线报名截止日期更新至: 2015 年 10 月 3 日 23:59